Q

HOME > LINUX

# How to Update to the Latest Raspberry Pi OS

Want to keep your Raspberry Pi up-to-date? Here's how to upgrade Raspbian to Raspberry Pi OS.

#### **BY CHRISTIAN CAWLEY**

UPDATED JUN 18, 2022

#### f 🖌 🖬 🖾

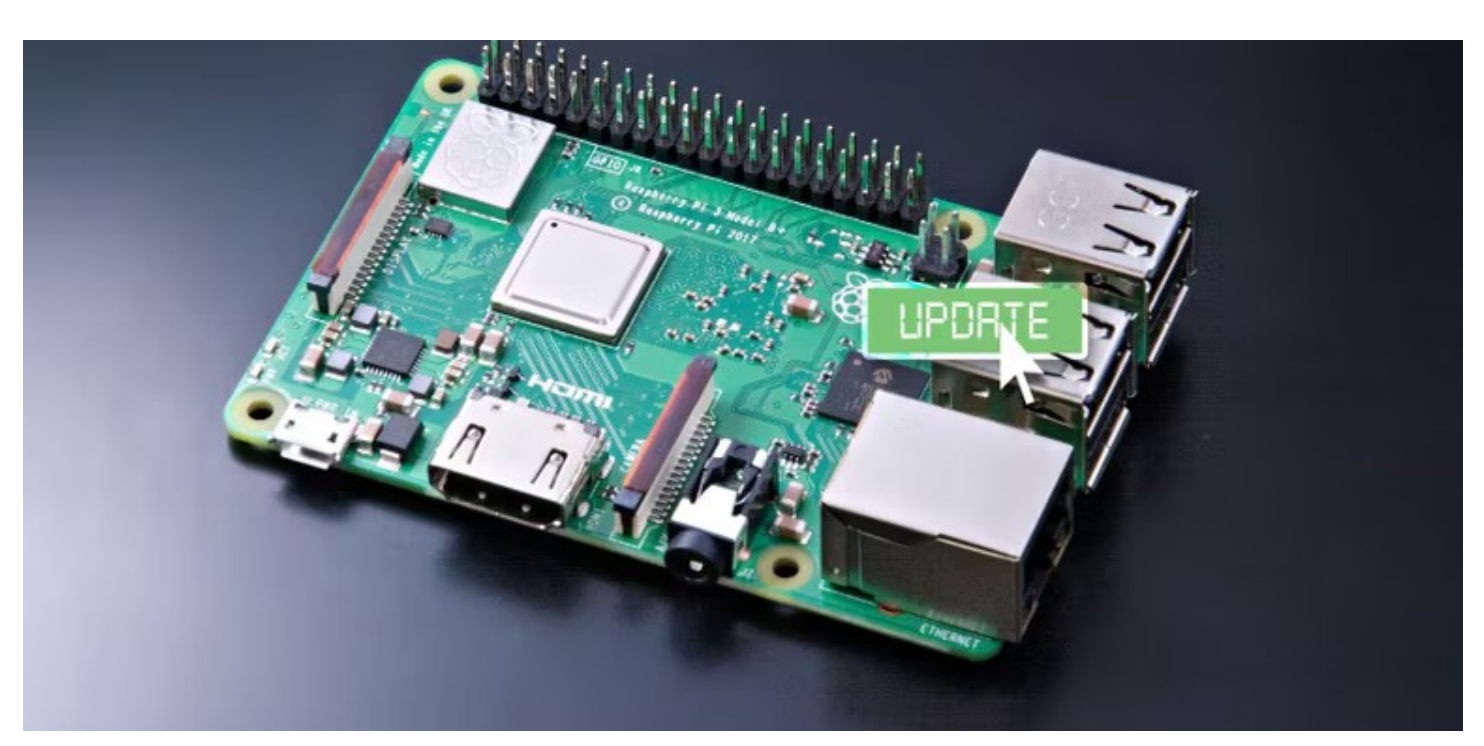

Need to update your Raspberry Pi to the latest version of its default operating system, but can't work out how to do it?

Since Raspbian was replaced by Raspberry Pi OS, things have changed a little.

Here's what you need to know about updating the Raspberry Pi OS.

#### Why You Need to Upgrade from Raspbian to Raspberry Pi OS

You're already running Raspbian on your Raspberry Pi. So, why do you need to upgrade?

Raspberry Pi OS was first released in 2012 as Raspbian. Since 2020, following the release

of a 64-bit beta version based on Debian rather than the Raspbian project, the operating system has been known as Raspberry Pi OS.

(The same change has since been made to the 32-bit version, although this continues to be referred to as Raspbian and is primarily aimed at older Pi models.)

Raspberry Pi OS comes with a number of useful applications preinstalled. These include LibreOffice, Python, Scratch, Sonic Pi, and much more.

Installing the latest Raspberry Pi updates is straightforward, and can be done in the terminal. But to upgrade to Raspberry Pi OS, you can either:

- Manually upgrade in the terminal
- Flash a fresh image from scratch using SD card writing software

Below we'll look at the options for each. The following steps work for all consumer versions of the Raspberry Pi, including the Pi Zero and Raspberry Pi 4.

\*\*\*

## Update from Raspbian to Raspberry Pi OS

The simplest way to update Raspbian to Raspberry Pi OS is to flash a new image. But if you need to retain data on your microSD card or simply want to get your hands dirty in the terminal, this is also an option.

#### warning

Whatever method you're using to upgrade to Raspberry Pi OS, take the time to back up any vital data stored on the Raspberry Pi's SD card first.

To upgrade Raspbian to Raspberry Pi OS, you first have to ensure your copy of Raspbian is

fully upgraded. It needs to be at the point where everything is in place for a straightforward Raspberry Pi OS upgrade.

This means upgrading from Raspbian Stretch (or Jessie, or Wheezy, etc.) to Raspbian Buster.

#### **Upgrade Raspbian to Raspbian Buster**

Open a terminal and enter

sudo apt update

```
sudo apt dist-upgrade -y
```

Once that has completed, update the Raspberry Pi firmware with:

sudo rpi-update

Upgrading to Raspbian Buster means switching repositories. This is easily done in the terminal by editing the sources:

sudo nano /etc/apt/sources.list

Use the arrow keys to browse through the list until you find

deb http://raspbian.raspberrypi.org/raspbian/ stretch main contrib non-free rpi

Change this line, replacing "stretch" (or whichever version of Raspbian your system is running) with "buster":

deb http://raspbian.raspberrypi.org/raspbian/ buster main contrib non-free rpi

Press **Ctrl+X** to save and exit, then remove a large changelog file:

sudo apt-get remove apt-listchanges

This will save time when the operating system updates.

With the sources updated you can run a full package update and upgrade:

sudo apt update

sudo apt dist-upgrade

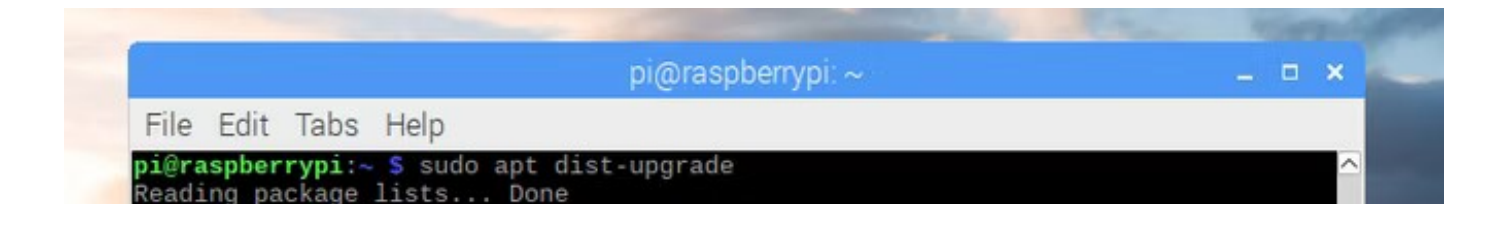

This will take a while to complete, so be patient. When done, use

sudo apt autoremove -y

...to discard old packages with changed dependencies, then

sudo apt autoclean

This clears the package cache, removing data no longer available for download, and saving space on your Raspberry Pi.

To complete the upgrade to Raspbian Buster, reboot.

sudo reboot

At this stage, you could carry on using your Raspberry Pi with an OS that is reasonably upto-date. But, it would still be Raspbian.

#### **Upgrade Raspbian to Raspberry Pi OS**

A similar procedure is required to upgrade Raspbian to Raspberry Pi OS. Because of the various prerequisites and dependencies involved, you cannot simply upgrade directly from an old Raspbian version to Raspberry Pi OS --- it has to be via Raspbian Buster.

Here's how to update Raspbian to Raspberry Pi OS

Open a terminal and enter

sudo apt update
sudo apt dist-upgrade -y

Wait for completion, then run the firmware update:

sudo rpi-update

As with before, you need to edit the **sources.list** file to point to the correct resource.

sudo nano /etc/apt/sources.list

In this file, look for the following line:

deb http://raspbian.raspberrypi.org/raspbian/ buster main contrib non-free rpi

Change the line, replacing "buster" with "bullseye"

deb http://raspbian.raspberrypi.org/raspbian/ bullseye main contrib non-free rpi

You can then run the update and upgrade commands:

sudo apt update

sudo apt dist-upgrade

muo-linux-upgrade-raspberry-pi-os

When this completes, use the autoclean instruction to discard of unused update files, then reboot.

sudo apt autoclean

sudo reboot

When the Raspberry Pi restarts, the upgraded Raspberry Pi OS will be running.

#### How to Update Raspberry Pi OS

With your system fully-up-to-date, remember to regularly check for updates.

Do this in the terminal with the following commands:

sudo apt update
sudo apt full-upgrade

The **full-upgrade** command is used instead of **upgrade** as it ensures dependency to the upgraded software are also included, saving time later.

## How to Download and Install Raspberry Pi OS to SD Card

If you prefer to start from scratch with the Raspberry Pi OS, you can save time by simply installing the latest release to a microSD card. Should this involve using the same microSD card, back up any vital data before proceeding.

For fresh installations, three 32-bit versions of the Raspberry Pi OS are available:

- Raspberry Pi OS with desktop
- Raspberry Pi OS with desktop and recommended software
- Raspberry Pi OS Lite

Meanwhile, two 64-bit versions can be downloaded for installation:

- Raspberry Pi OS with desktop
- Raspberry Pi OS Lite

In addition, some older versions can be downloaded, such as Raspberry Pi OS (Legacy) and the version based on Debian Buster. As you might have guessed, these are available for legacy applications, where using Raspberry Pi OS results in bugs or incompatibilities. They're also more suitable for older Raspberry Pi models.

#### Download: Raspberry Pi OS

There are six options available to you for installing the Raspberry Pi OS to an SD card:

- Raspberry Pi Imager
- BalenaEtcher
- The dd command in the terminal
- NOOBS
- Berryboot
- PINN Lite

Steps for each of these methods are covered in our guide to **installing an operating system** on the Raspberry Pi.

## It's Time to Update Raspbian on Your Raspberry Pi

Older Raspbian operating systems are enough to get a Raspberry Pi up and running, but

lack many features. This should come as no surprise---as the Raspberry Pi has developed in capabilities, so the operating system has been enhanced.

The steps above are all you need to upgrade to the latest version of Raspberry Pi OS and keep things updated. Remember to update regularly.

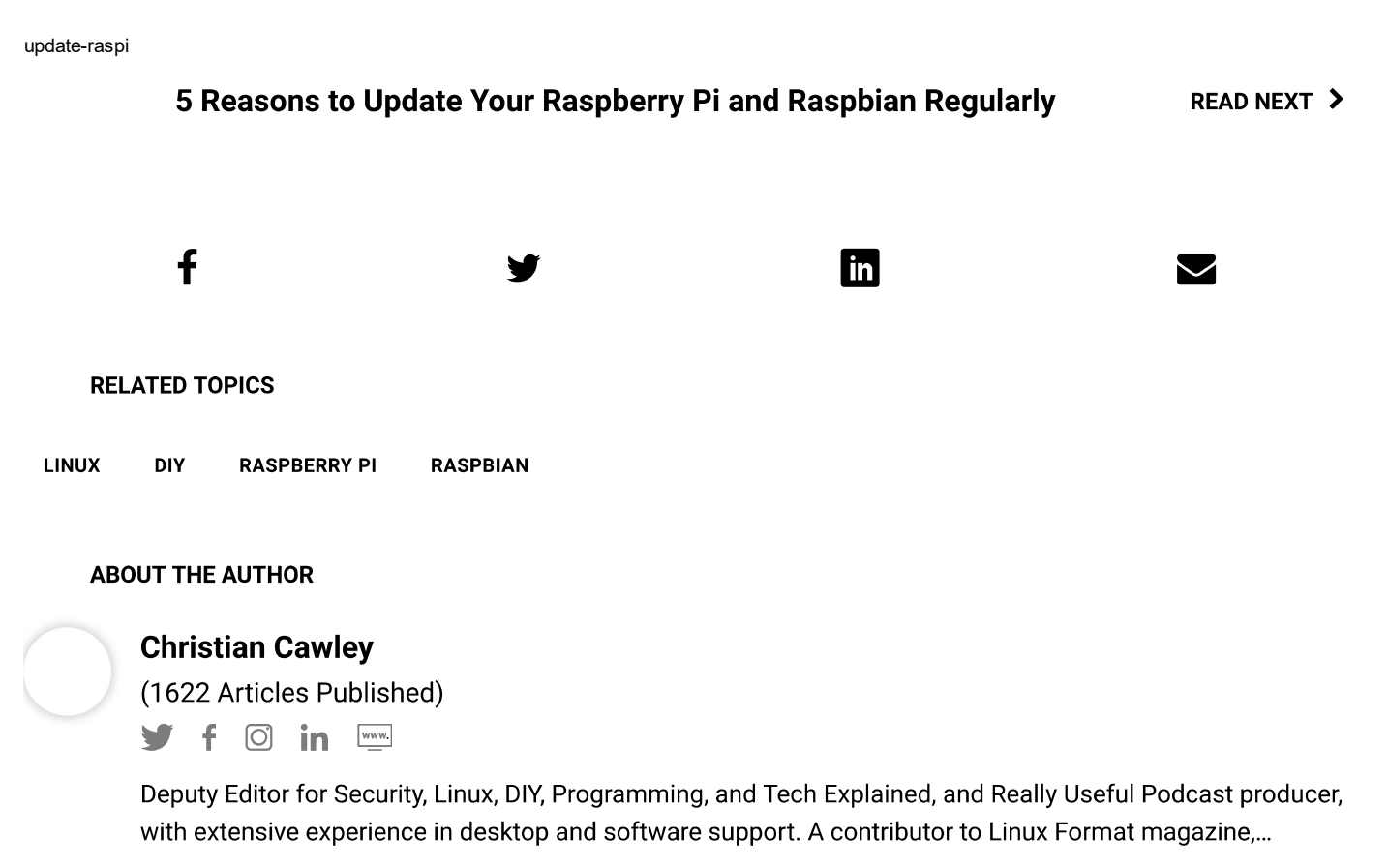

More From Christian Cawley  $\rightarrow$ 

## SUBSCRIBE TO OUR NEWSLETTER

Join our newsletter for tech tips, reviews, free ebooks, and exclusive deals!

#### **CLICK HERE TO SUBSCRIBE**

## **ON THE WIRE**

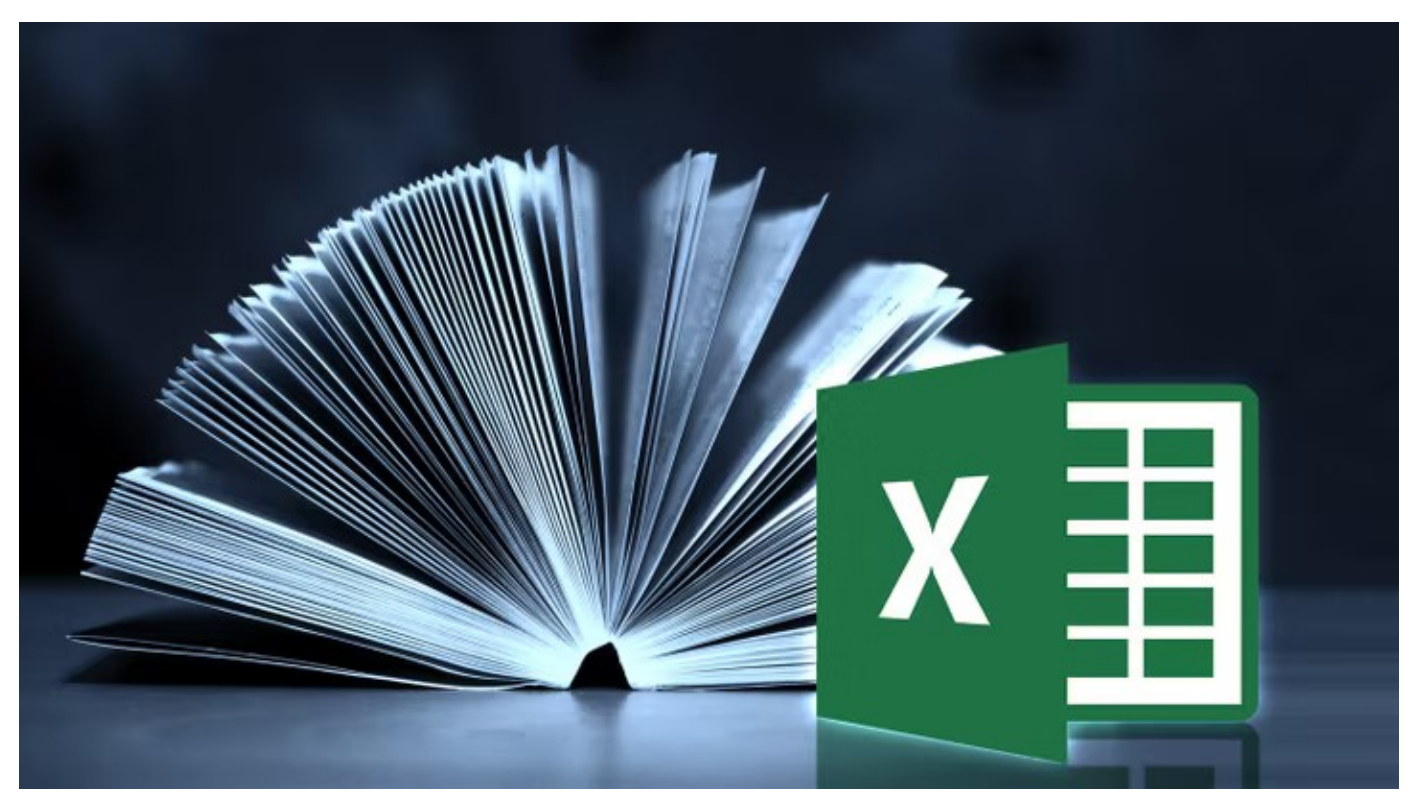

How to Learn Microsoft Excel Quickly: 8 Tips

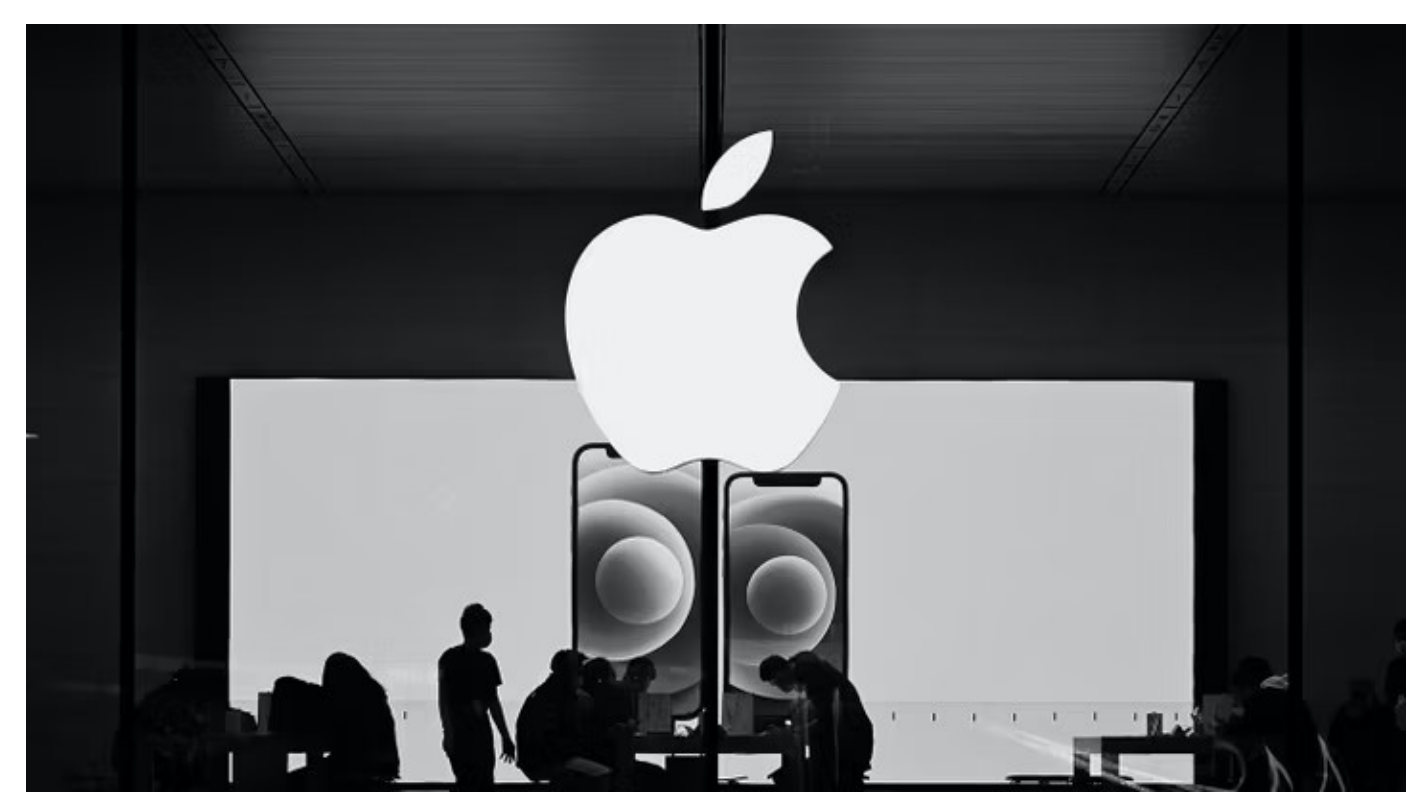

The Dark Side of Apple

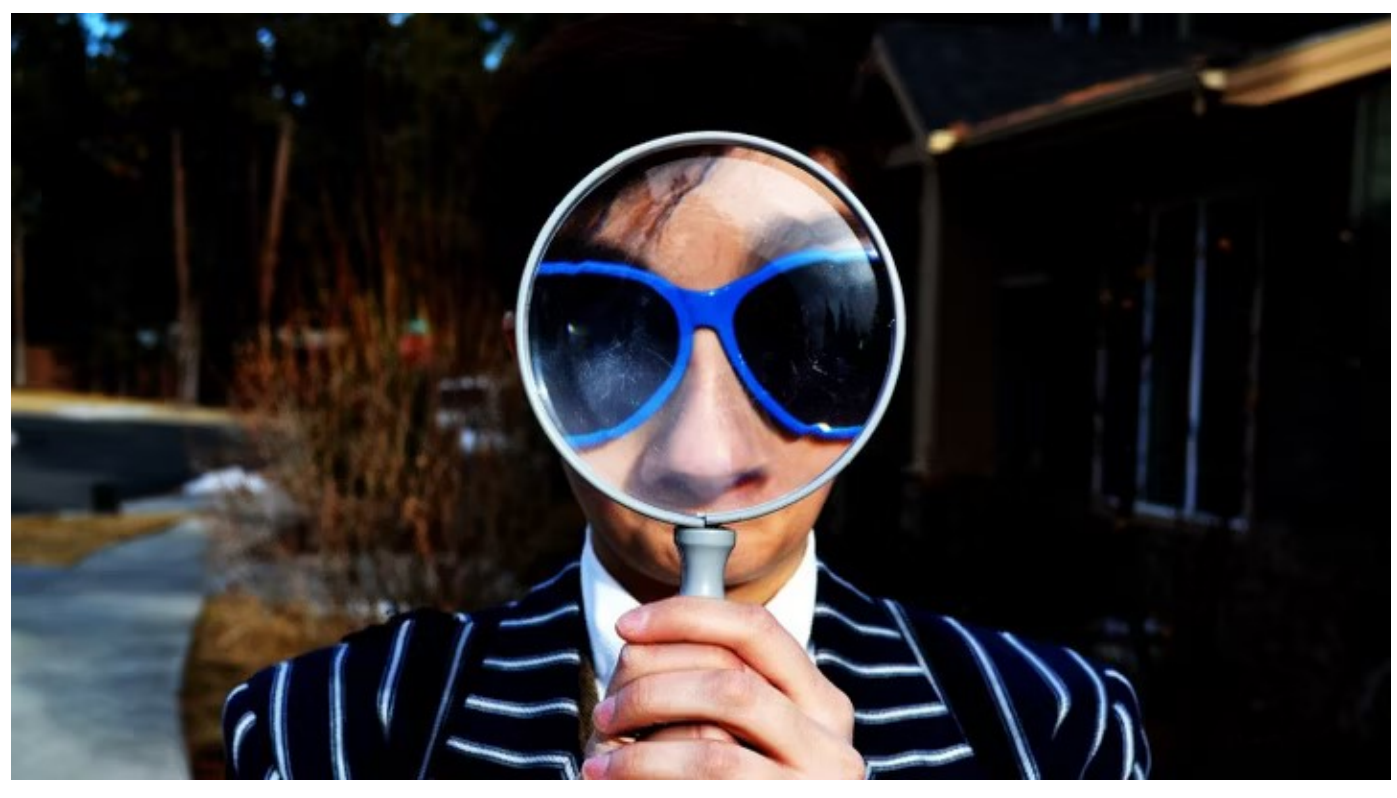

What Is the Windows Search Indexer, and Is It Okay to Disable It?

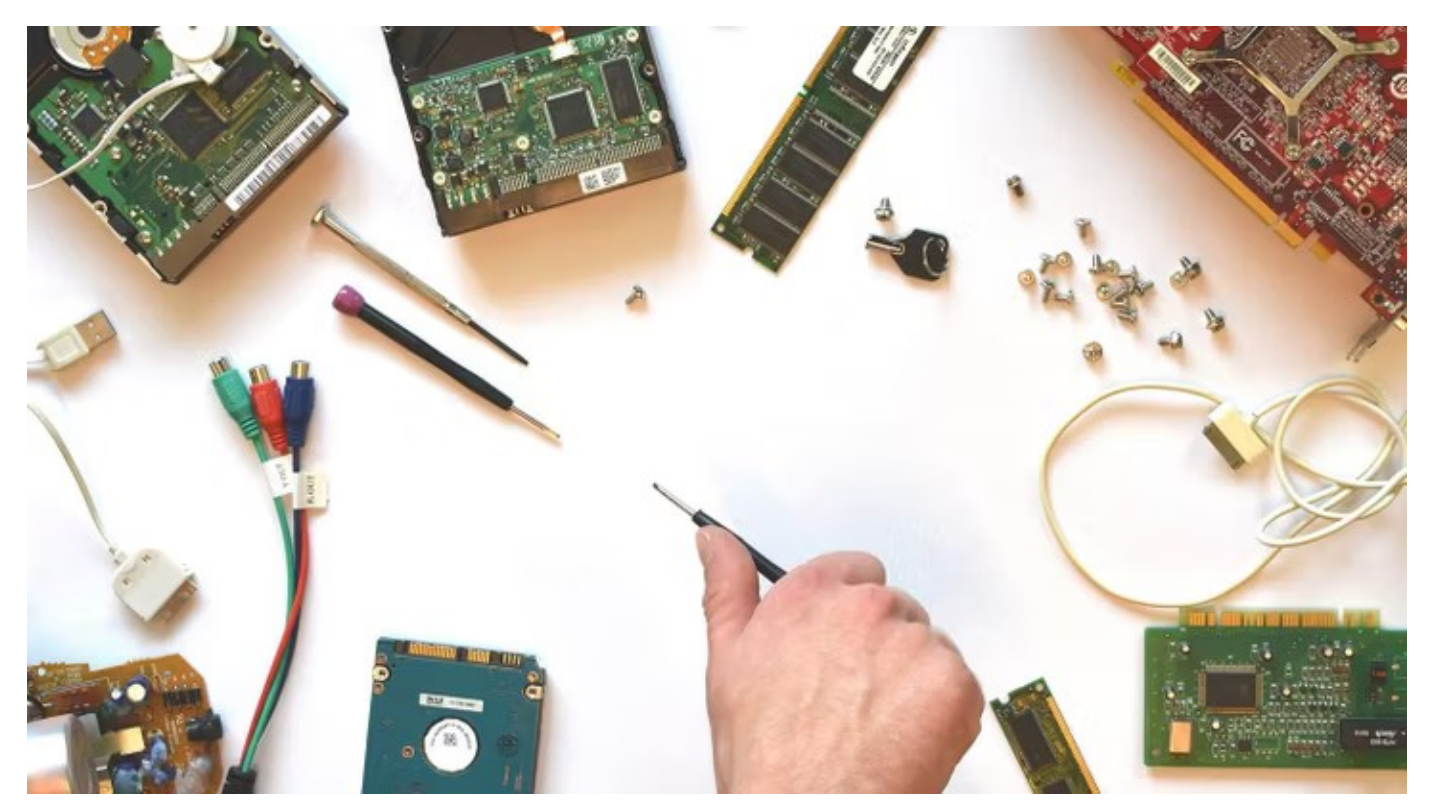

How to Troubleshoot Computer Hardware Problems

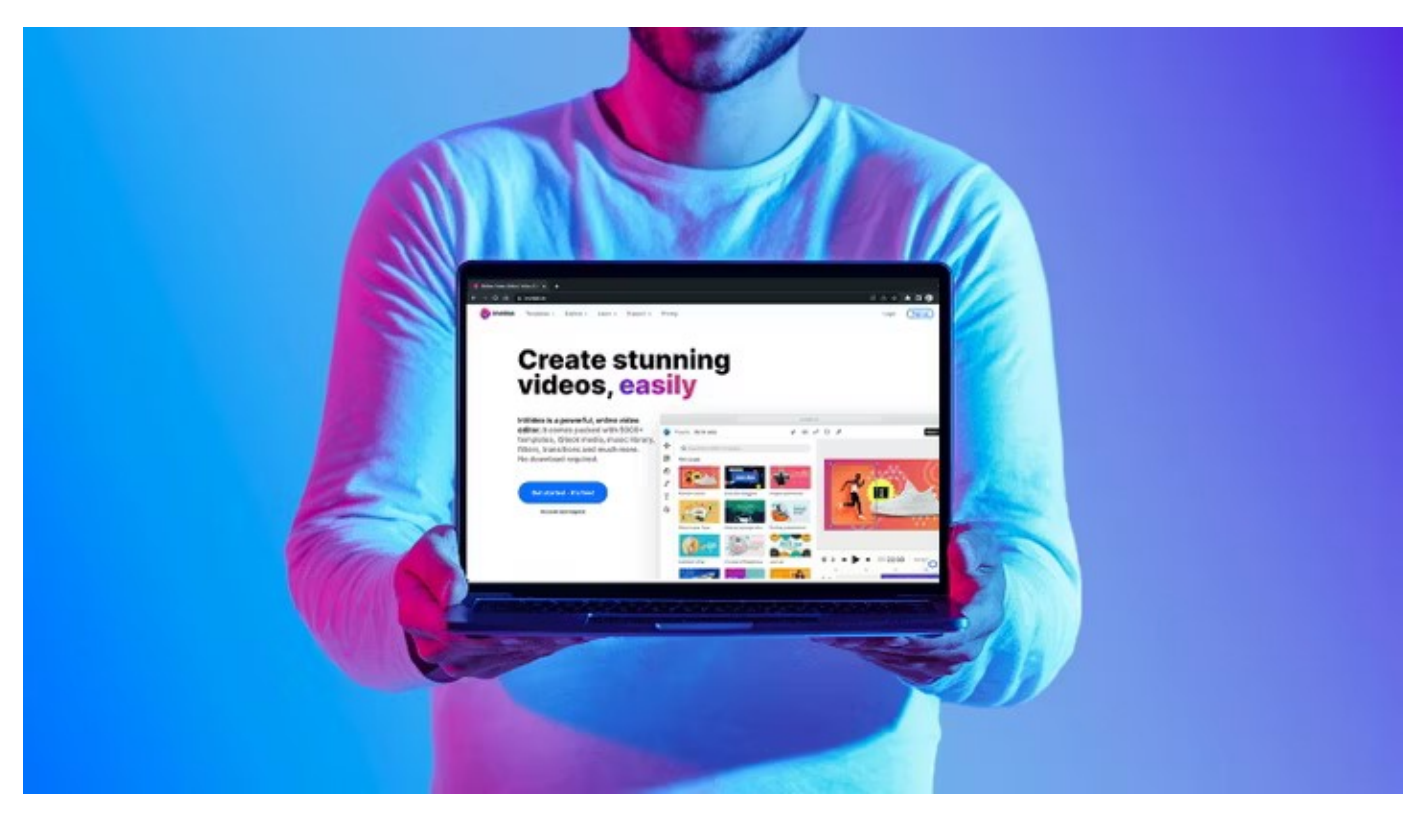

InVideo: The Quick Way to Create Engaging Videos

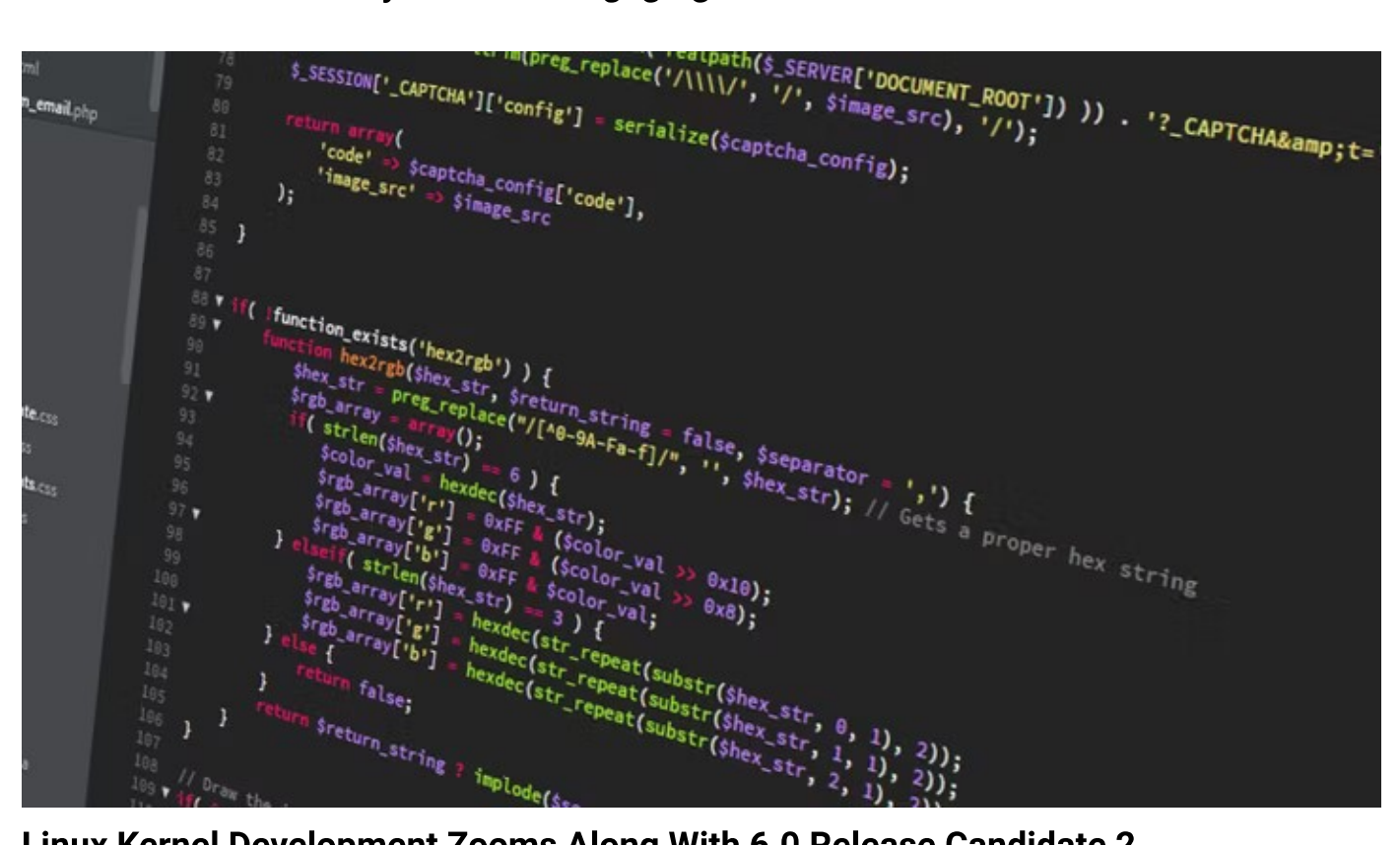

Linux Kernel Development Zooms Along With 6.0 Release Candidate 2

#### **READ NEXT**

A hard drive

# How to Add a Disk Clean-Up Option to the Local Disk Context Menu in Windows 11

android-custom-rom

How to Install a Custom ROM on Your Android Device

Gold and silver Dogecoins

# How Many Dogecoins Are There in Circulation and Who Holds the Most?

disney+ logo on bright background

## How to Enable PiP on Disney+ on iOS

Tree with green leaves

## How to Use the Java TreeMap Data Structure

Crescent moon

How to Create Dark Mode in React Without Using React Context

hand holding a phone with microsoft teams

## How to Enable Dark Mode in Microsoft Teams

Monitor displaying code

How to Use Postman to Test an API

Facebook logo

# How to Recover Your Facebook Account When You Can't Log In

 Write For Us
 Home
 Contact Us
 Terms
 Privacy
 Copyright
 About Us
 Fact Checking Policy
 Corrections Policy

 Ethics Policy
 Ownership Policy
 Partnership Disclaimer

Copyright © 2022www.makeuseof.com